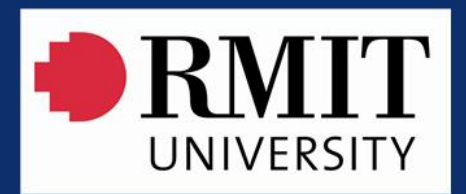

# **SASE**

**EXCEL AUTOMATION PROJECT** 

**Rapid course assessment** 

### Work done for

RMIT University - School of Media and Communication

By AbleOwl

### Summary

With dozens of teachers and tens of thousands of assessments to be completed the manual task of assessment consumed vast amounts of staff time in repetitive work. A web-based solution would have been far too slow to use. This Excel application is incredibly quick, is easy to maintain, is robust, cost a small fraction to build compared to alternatives and was developed in little time.

**Price range of work done** A\$10,000-20,000 (US\$10,000-20,000).

### Video

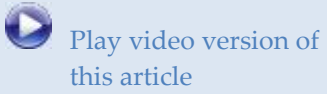

The video is mp4 format.

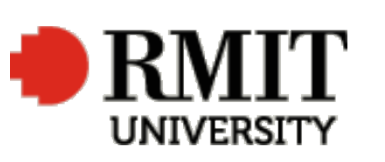

AbleOw

Play video version of this article

- RMIT is a global university of technology and design and Australia's largest tertiary institution. The University enjoys an international reputation for excellence in practical education and outcome-oriented research.
- RMIT is a leader in technology, design, global business, communication, global communities, health solutions and urbansustainable futures.
- RMIT has three campuses in Melbourne, Australia, and two in Vietnam. The University's student population of 74,000 includes 30,000 international students, of whom more than 17,000 are taught offshore (almost 6,000 at RMIT Vietnam).

| http://www.ableowl.com |                                                          |  |  |  |  |  |  |
|------------------------|----------------------------------------------------------|--|--|--|--|--|--|
| info@ableowl.com       |                                                          |  |  |  |  |  |  |
| ıstralia               | +(61) 3 8400 4580                                        |  |  |  |  |  |  |
|                        | +(61) 2 8038 5084                                        |  |  |  |  |  |  |
| ew Zealand             | +(64) 7 854 9276                                         |  |  |  |  |  |  |
|                        | p://www.able<br>co@ableowl.co:<br>istralia<br>ew Zealand |  |  |  |  |  |  |

Excel custom applications, presenter-led courses, webinars, Knowledge Base, publications, training, add-ins, video courses and topics, hotline and standards.

# Rapid course assessment

With so many student assessments to complete, the computer application needs to be quick.

| J                                                                                                    |                                                                                                    |
|----------------------------------------------------------------------------------------------------|----------------------------------------------------------------------------------------------------|
| The School of Media and<br>Communication has<br>thousands of VET student<br>assessments to do each year | VET programs in the School of Media and Communication at RMIT University,<br>Melbourne has thousands of assessments to complete each year. For the dozens of<br>teachers, the task of creating assessments and maintaining copies of assessment<br>outcomes is a longwinded one. |
| The application needs to be                                                                             | The requirements for the computer application are that:                                                                                                    |
| quick, intuitive, robust and<br>easy to administer                                                      | (a) It be quick so as to reduce the large amount of manpower needed.                                                                                                    |
|                                                                                                    | (b) It be intuitive and easy to use so that new teachers can rapidly get up<br>to speed.                                                                                                    |
|                                                                                                    | (c) It be robust from data corruption. It is important that the assessments<br>be correct. The application needs to check that entries are valid, not<br>missed and not corrupt in other ways.                                                                                   |
|                                                                                                    | (d) Application updates be easily administered to the many dozens of<br>teachers.                                                                                                    |
| A web-based application<br>would be far too slow                                                        | The first requirement ruled out web-based systems with their slow screen response. Furthermore, teachers often do the assessments at home where the quality of internet connections are variable.                                                                                |
| Excel is quick and when                                                                                 | The solution chosen was an automated Excel application. The benefits are:                                                                                                    |
| properly structured,<br>provides a robust                                                               | (a) Operation is very fast.                                                                                                    |
| maintainable solution                                                                                   | (b) Excel is familiar to all and, so, users quickly learn how to use.                                                                                                    |
|                                                                                                    | (c) Excel is available on MacIntosh and PC, of which teachers use both.                                                                                                    |
|                                                                                                    | (d) The use of dialog boxes for data entry ensures data integrity.                                                                                                    |
|                                                                                                    | (e) Having only one Excel file in which the data is held separately makes<br>the administering of application updates simple.                                                                                                    |
|                                                                                                    | (f) Development cost is much lower than for alternatives.                                                                                                    |
|                                                                                                    | (g) A variety of changes can be done in-house without recourse to the developer.                                                                                                    |
| Assessments are in the form of a rubric matrix                                                          | The assessments are in the form of a matrix called a rubric. Figure 2 is an example.<br>Down the left-hand side are the criteria and across are the levels achieved.                                                                                                    |
| There is just one Excel file,<br>which saves data to text files                                         | The application has just one Excel file, AARubricGenerator.xlsm. There is no data stored in the file. Instead, when the user clicks a save button, the application saves the data to a text file. The diagram below represents the file structure.                               |

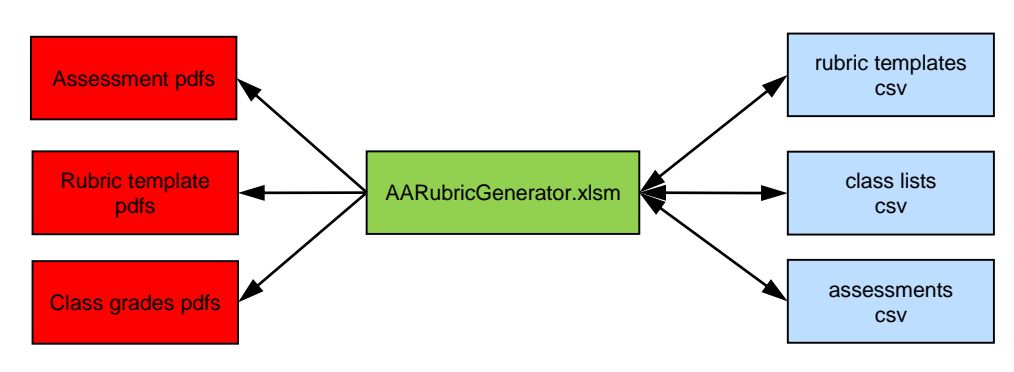

Figure 1 – File structure

### Text files are extremely fast to save and open and are very small

There are text files for each master rubric, for the list of students in a class and for each student. The text files are a type known as Comma Separated Variable. Text files are extremely fast to save and open. They are also small in comparison to Excel files.

| Assessm                                                               | ient                                                                                                    | School of Media and Communicat                                                                                                    | ion 🔴 RMIT                                                                                                    |                                                                                                    |                                                                                                    |
|-----------------------------------------------------------------------|----------------------------------------------------------------------------------------------------|----------------------------------------------------------------------------------------------------|----------------------------------------------------------------------------------------------------|----------------------------------------------------------------------------------------------------|----------------------------------------------------------------------------------------------------|
| 3053921                                                               | Thompson,Lucy                                                                                                    | 18-May-2013 10:30 a.m.                                                                                                    | UNIVERSITY                                                                                                    |                                                                                                    |                                                                                                    |
| 18-May-20<br>Number                                                   | 13 10:30<br>Critena                                                                                                    | Not satisfactory                                                                                                    | Satisfactory                                                                                                    | Developed                                                                                                    | Advanced                                                                                                    |
| Program<br>Unit<br>Summative<br>Assessor<br>This grade<br>Final grade | CUF50207 - Diploma of Interactiv<br>CUFANM402A - Create digital vis<br>1 of 1<br>E12345-Paul Oulton<br>NYC<br>NYC                                                                                                    | e Digital Media<br>ual effects                                                                                                    |                                                                                                    |                                                                                                    |                                                                                                    |
| 1                                                                     | Concept - Research material: As<br>many web links as you like.<br>Strictly 1 page research images.<br>Concept development in visual<br>diary: 5 pages of brainstorms,<br>thumbnails, layout and<br>development                                                                                                    |                                                                                                    |                                                                                                    | Appropriate research material. A<br>good number of visual diary<br>sketches. Evidence of a well<br>developed concept |                                                                                                    |
| 2                                                                     | Design - Fully realised visual<br>diary designs and frame layouts.<br>Minimum 15 frame storyboard (2<br>secs per frame). Considered use<br>of colour, style and composition                                                                                                    |                                                                                                    |                                                                                                    |                                                                                                    | Innovative designs laid out in<br>visual diary. Excellent storyboard.<br>Exceptional design ideas.<br>Exemplary aesthetic skill.<br>Innovative use of style, colour or<br>composition |
| 3                                                                     | Build - After FX PAL Widescreen<br>Square pixel format. All media<br>assets (you may use any kind)<br>must be your own, new work for<br>this assessment. Apply<br>animation, media management<br>and render techniques overed<br>in Lynda.com tutorials to achieve<br>seamless, high quality animated<br>composites |                                                                                                    | Correct dimensions/format/colour<br>mode/compression. Developed<br>appropriate, new assets for this<br>project. Assets and asset<br>management at a competent<br>standard. Animation and editing /<br>compositing at a competent<br>standard |                                                                                                    |                                                                                                    |
| 4                                                                     | Finish - All files and layers<br>CLEARLY NAMED (student no,<br>full name and group). Server<br>submissions checked to ensure<br>non-corruption. DO NOT SUBMIT<br>MEDIA FILES!!                                                                                                    | Poorly presented work. Unnamed<br>files or layers. Poor digital asset<br>management. Submitted original<br>media. Poor design workflow                       |                                                                                                    |                                                                                                    |                                                                                                    |
| 5                                                                     | Submission - Timely submission.<br>Rendered Quicktime movie and<br>AEP project file submitted to the<br>IDM dropbox. All research /<br>concept work saved to your<br>assignment journal on<br>Blackboard. Signed and dated<br>cover sheet submitted through<br>the assignment on Blackboard                         | DNS or late without extension.<br>Submission does not meet all<br>criteria of the assignment. No<br>coversheet. The work is not of an<br>acceptable standard |                                                                                                    |                                                                                                    |                                                                                                    |
| Comments                                                              |                                                                                                    |                                                                                                    |                                                                                                    |                                                                                                    |                                                                                                    |

Figure 2 – Student assessment rubric

The application also outputs PDF reports, which can be emailed to students and others.

When the user opens AARubricGenerator.xlsm, the Welcome sheet is on display.

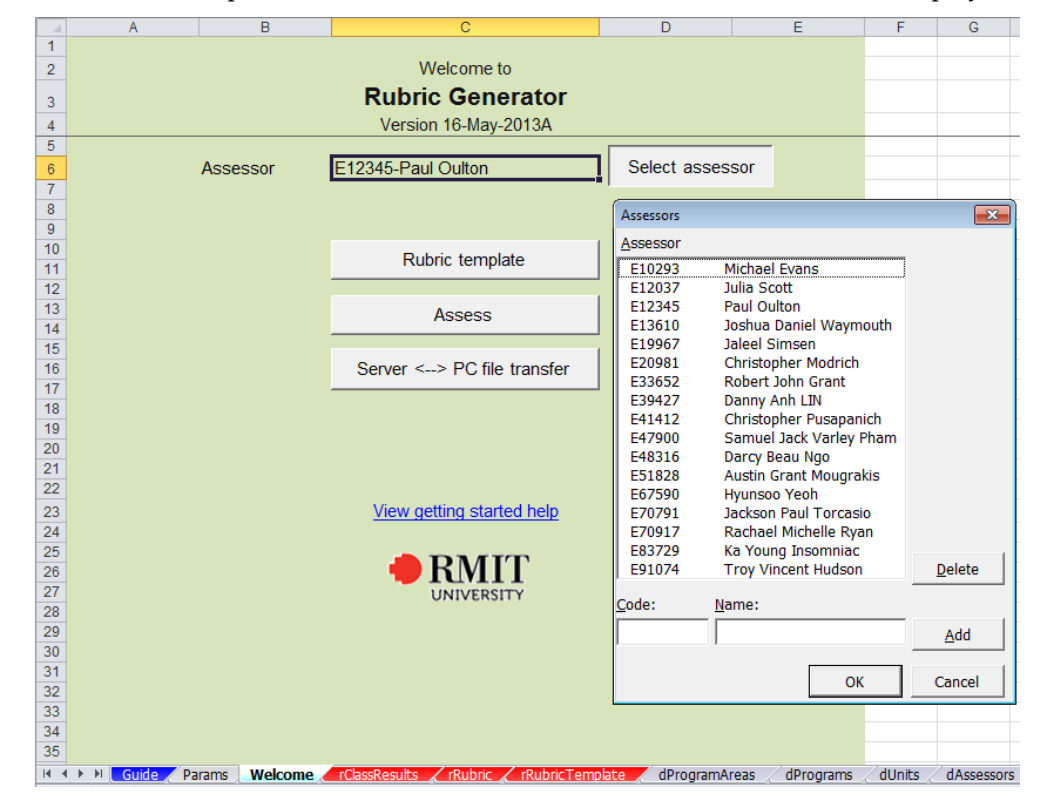

Figure 3 – The sheet from which to operate the application

The reports get created as PDF files

The first time that a teacher opens the workbook, he or she needs to select himself or herself as the assessor.

## Set up a rubric via a dialog box

Next, a rubric must be set up for a course. To do that, click the Rubric template button, and a dialog box appears.

| CUF50207 - Diploma of Interactive Digital Media_CUFANM402A - Create digital visual effects_1 |                                                 |                   |                            |                                                      |            |             |              |    |    |      |
|----------------------------------------------------------------------------------------------|-------------------------------------------------|-------------------|----------------------------|------------------------------------------------------|------------|-------------|--------------|----|----|------|
| Settings                                                                                     |                                                 |                   |                            |                                                      |            |             |              |    |    |      |
|                                                                                              | P <u>r</u> ogram area:                          |                   |                            |                                                      |            |             |              |    |    |      |
|                                                                                              | Interactive Digital Media                       | •                 | Graded or not:             |                                                      | Graded     |             | C Non-graded |    |    |      |
|                                                                                              | Program:                                        | Number of levels: |                            |                                                      | • <u>4</u> | C <u>5</u>  |              |    |    |      |
|                                                                                              | CUF50207 - Diploma of Interactive Digital Media | -                 | Number of criteria:        |                                                      | © 5        | 0 6         | 07           | 08 | 09 | C 10 |
| Close                                                                                        | Unit:                                           |                   | Number of summatives in un | nit:                                                 | G 1        | 0.2         |              | -  | -  | -    |
|                                                                                              | CUFANM402A - Create digital visual effects      |                   |                            | · · · <u>-</u> · · · · · · · · · · · · · · · · · · · |            | ,∼ <u>∠</u> | , <u>2</u>   |    |    |      |
|                                                                                              |                                                 |                   |                            |                                                      |            |             |              |    |    |      |
|                                                                                              |                                                 |                   |                            | Edit r <u>u</u> b                                    | ric        |             |              |    |    |      |

### Figure 4 – Set-up parameters of a rubric

Courses divide into program areas, programs, units and a further subdivision called a summative. A course can have 5 to 10 criteria and 4 or 5 levels, There are a couple of other choices too. With those parameters set, click the *Edit rubric* button. A dialog box of the rubric matrix appears where the user enters text into dialog box cells.

| CUF50207 - Diploma of Interactive Digital Media_CUFANM402A - Create digital visual effects_1 |              |                                           |                                                |                                              |                                          |                                              |  |  |  |  |
|----------------------------------------------------------------------------------------------|--------------|-------------------------------------------|------------------------------------------------|----------------------------------------------|------------------------------------------|----------------------------------------------|--|--|--|--|
| Settings Rubric                                                                              | tings Rubric |                                           |                                                |                                              |                                          |                                              |  |  |  |  |
|                                                                                              |              | Criteria                                  | Not satisfactory                               | Satisfactory                                 | Developed                                | Advanced                                     |  |  |  |  |
|                                                                                              | <u>1</u>     | Concept - Research<br>material: As many   | Inadequate research<br>material. Too few or    | Sufficient research<br>material. An adequate | Appropriate research<br>material. A good | Comprehensive research material.             |  |  |  |  |
|                                                                                              | <u>2</u>     | Design - Fully<br>realised visual diary   | Unfinished or no<br>designs in visual diary.   | Adequately finished designs laid out in      | Well developed<br>designs laid out in    | Innovative designs laid out in visual diary. |  |  |  |  |
| Sa <u>v</u> e and PDF                                                                        | <u>3</u>     | Build - After FX PAL<br>Widescreen Square | Incorrect dimensions /<br>format / colour mode | Correct<br>dimensions/format/col             | Correct<br>dimensions/format/col         | Correct<br>dimensions/format/col             |  |  |  |  |
| Open PDF                                                                                     |              |                                           |                                                |                                              |                                          |                                              |  |  |  |  |
|                                                                                              | <u>4</u>     | Finish - All files and<br>layers CLEARLY  | Poorly presented<br>work. Unnamed files        | Adequately presented<br>work. Some files or  | Neatly presented<br>work. All files and  | Perfectly presented<br>work. All files and   |  |  |  |  |
|                                                                                              |              |                                           | ·,                                             | ,                                            |                                          |                                              |  |  |  |  |
| Vie <u>w</u> on sheet                                                                        | <u>5</u>     | Submission - Timely submission.           | DNS or late without<br>extension. Submission   | Timely submission.<br>Submission meets       | Timely submission.<br>Submission meets   | Timely submission.<br>Submission meets all   |  |  |  |  |
|                                                                                              |              |                                           | ·,                                             | ,                                            |                                          |                                              |  |  |  |  |
| <u>L</u> oad text                                                                            |              |                                           |                                                |                                              |                                          |                                              |  |  |  |  |
| Go to assess                                                                                 |              |                                           |                                                |                                              |                                          |                                              |  |  |  |  |
| Close                                                                                        |              |                                           |                                                |                                              |                                          |                                              |  |  |  |  |

Figure 5 – Enter text of rubric matrix

| Optionally, load the class<br>list from an Excel sheet | With the matrix set up, the user can then create the individual student assessments.<br>Figure 6 shows a dialog box with a class list loaded. The user can load the class list<br>from an Excel sheet or can input students' names indivually.                                                                                                    |
|--------------------------------------------------------|----------------------------------------------------------------------------------------------------|
| Enter data rapidly with the<br>use of a few keys       | Figure 7 shows the dialog box for inputting the levels achieved. The user can click<br>the level achieved for each criteria, though a keyboard method is faster. Start by<br>typing a letter for the first criteria, for example, A for advanced. Then, type a letter<br>for the second criteria, say, S, for satisfactory. Continue in that way, typing letters<br>for the level attained, for the following criteria.<br>Finally, enter any comment. Keyboard shortcuts can also be used to save (Alt+v) |

| CUF50207 - Dip | oloma of Interact    | ive Digital Media_CU                            | FANM402A - Create d | igital visual e | ffects_1   |                      |                |               |            |            |              |  |
|----------------|----------------------|-------------------------------------------------|---------------------|-----------------|------------|----------------------|----------------|---------------|------------|------------|--------------|--|
| Settings R     | ıbric                |                                                 |                     |                 |            |                      |                |               |            |            |              |  |
|                | P <u>r</u> ogram are | ea:                                             |                     |                 |            |                      |                |               |            |            |              |  |
|                | Interactive          | Interactive Digital Media                       |                     |                 |            |                      | Graded or not: |               |            | C Nor      | C Non-graded |  |
|                | Program:             |                                                 |                     |                 | © <u>4</u> | C <u>5</u>           |                |               |            |            |              |  |
|                | CUF50207             | CUF50207 - Diploma of Interactive Digital Media |                     |                 |            | er of criteria:      |                | 0.5           | C 6        | 0.7        | O 8          |  |
| Close          | Unit:                |                                                 |                     |                 | N          |                      |                |               | -          |            | ~ 2          |  |
|                |                      | 024 - Create digita                             | l visual effects    | •               | Numbe      | er of <u>s</u> ummat | ives in unit:  | © <u>1</u>    | C <u>2</u> | C <u>3</u> |              |  |
|                |                      | ozA create aigita                               | i visual ellects    |                 |            |                      |                |               |            |            |              |  |
|                | <u>S</u> ummative    | : ⊙ <u>1</u>                                    |                     | Grade by        | summati    | ve<br>Final          |                |               |            |            |              |  |
|                | <u>C</u> lass list:  |                                                 |                     | 1               | 2 3        | grade                |                |               |            |            |              |  |
|                | 3053921              | Lucy                                            | Thompson            | NYC             |            | NYC 🔺                |                |               |            | 1          |              |  |
|                | 3187367              | Matthew                                         | Archer              | NYC             |            | NYC                  | 1              | <u>A</u> sse: | SS         |            |              |  |
|                | 3252834              | Joel                                            | Fivebarrels         | CC              |            | CC                   |                |               |            |            |              |  |
|                | 3270865              | Jie                                             | Di Natale           | NYC             |            | NYC                  |                |               |            |            |              |  |
|                | 3288731              | Hyunsoo                                         | Chandler            | NYC             |            | NYC                  |                |               |            |            |              |  |
|                | 3298624              | Tzu-Chao                                        | Fairbairn           | NYC             |            | NYC                  |                |               |            |            |              |  |
|                | 3299481              | Jayden Douglas J                                | Farout              |                 |            |                      |                |               |            |            |              |  |
|                | 3307357              | Parthin                                         | Irvine              |                 |            |                      |                |               |            |            |              |  |
|                | 3315903              | Ka Young                                        | Jovanovski          |                 |            |                      |                |               |            |            |              |  |
|                | 3329062              | Mengyang                                        | Knox                |                 |            |                      |                |               |            |            |              |  |
|                | 3331881              | Iyoram                                          | Smeddings           |                 |            |                      |                |               |            |            |              |  |
|                | 3332488              | Anh                                             | Moses               |                 |            |                      |                |               |            |            |              |  |
|                | 3336075              | Carly                                           | Moshtarikhah        |                 |            |                      | Add stud       | ents from     | iPactoSh   | oot        |              |  |
|                | 3344894              | Kim                                             | Norton              |                 |            |                      |                | ento non      | in useon   |            |              |  |
|                | 3347720              | Victoria                                        | Oliver              |                 |            |                      |                | Insert/F      | dit        |            |              |  |
|                | 3348194              | Yury                                            | Pythagoras          |                 |            |                      |                | 2.1.00191     | .unc       |            |              |  |
|                | 3348800              | Remi                                            | Yunus               |                 |            |                      |                | Delete        |            |            |              |  |
|                | 3357694              | Phurich                                         | Antipavlov          |                 |            |                      |                |               |            |            |              |  |
|                | 3362880              | Matthew                                         | Ronhon              |                 |            |                      |                |               |            |            |              |  |

Figure 6 – Class list for a course

CUF50207 - Diploma of Interactive Digital Media\_CUFANM402A - Create digital visual effects\_1\_3053921\_Thompson,Lucy × Settings Rubric Criteria Not satisfactory Satisfactory Developed Advanced Student: All satisfactory @ D 0 <u>s</u> ⊂ <u>N</u> ⊂ <u>A</u> Thompson,Lucy Concept - Research Inadequate research Sufficient research Appropriate research Comprehensive 1 Assessor: material: As many material. Too few or material. An adequate material. A good research material. E12345-Paul Oulton ΘA O N C S O D Design - Fully Unfinished or no Adequately finished Well developed Innovative designs laid 2 Assessment date: realised visual diary designs in visual diary. designs laid out in designs laid out in out in visual diary. 18-May-2013 10:30 • s O N ΟD  $\bigcirc A$ Build - After FX PAL Incorrect dimensions / Correct Correct Correct <u>3</u> Save and PDF Widescreen Square format / colour mode dimensions/format/col dimensions/format/col dimensions/format/col • N C S C D C A Open PDF Finish - All files and Poorly presented Perfectly presented work. All files and Adequately presented Neatly presented <u>4</u> Ne<u>x</u>t layers CLEARLY work. Unnamed files work. Some files or work. All files and Previous 🖸 N  $\odot s$ O D  $\bigcirc A$ Timely submission. Timely submission. Timely submission. Submission - Timely DNS or late without <u>5</u> Vie<u>w</u> on sheet submission. extension. Submission Submission meets Submission meets Submission meets all Go to Rubric Close Grading This grade: NYC Final grade: NYC Comment: Good progress has been made.

### Figure 7 – Input assessment levels

The application operates as fast as the user can type and, so, productivity is high.

### The user can easily copy files from laptop to server location

Finally, the user will need to copy data files from his or her laptop to the server location. The steps to do that are simple enough: (1) On the Welcome sheet, click the *Server <-> PC file transfer* button. A dialog box appears as shown below.

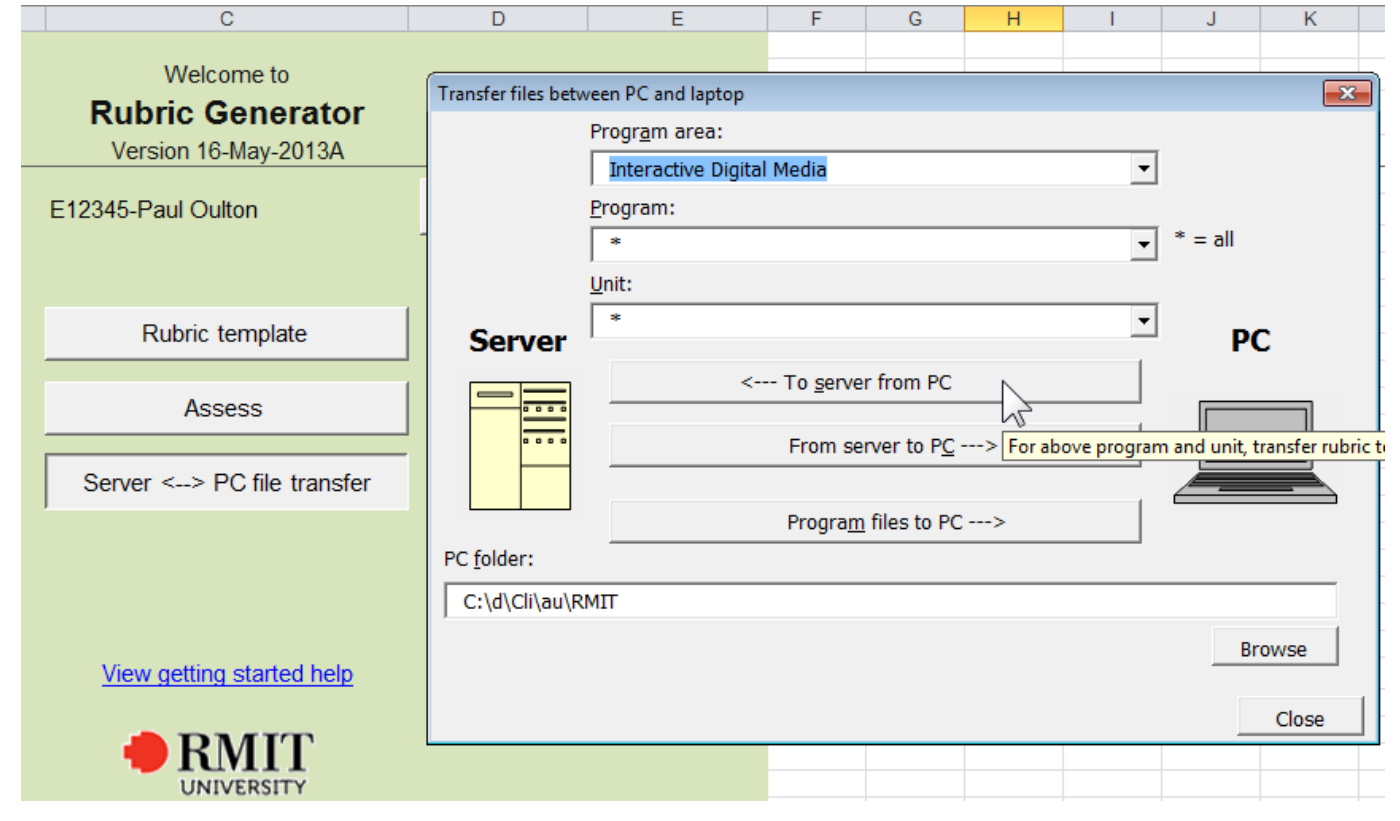

Figure 8 – Copy files between server and laptop

(2) Select the Program area, Program and Unit to copy. Note that \* above indicates all. (3) Click the <-- *To* <u>server from PC</u> button.

There's a similar procedure to copy files from the server to the laptop.

There's also a button to copy the file AARubricGenerator.xlsm from the server to the laptop. That makes it easy for the user to update to the latest version of the application.

"The product was developed and reviewed – online. The continued support and responsiveness by AbleOwl to any issues has been incredibly quick."

Glenn Blair, Director of VET Programs at RMIT, says "Previously we had an Excel application that was restrictive in its capability and it required redevelopment. Staff required more flexibility in the rubric, this new application is simpler and offers many additional functions, which further supports the requirements of assessors in a VET environment. The development process with AbleOwl was all conducted via online meetings. The product was developed and reviewed - online. The continued support and responsiveness by AbleOwl to any issues has been incredibly quick."

"The new software saves considerable amounts of time" "The new software will save considerable amounts of time and will ensure a consistent approach to assessment within the School. The automatic saving of the PDF documents provides us with critical documents in an environment which is highly regulated."